# PRIMI PASSI NELLA CLASSROOM

#### RIVOLTO AI DOCENTI DELL'ISTITUTO DI MOLTENO

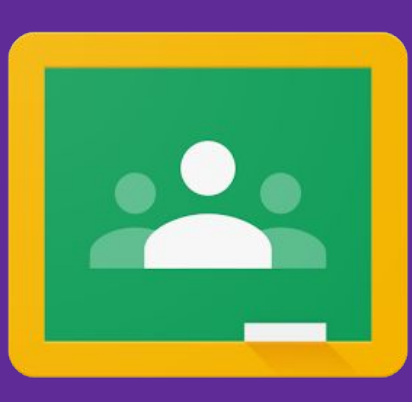

# INDICE

3 <u>COME APRIRE CLASSROOM</u>
13 <u>COME CREARE UNA CLASSROOM (UN\_CORSO)</u>
17 <u>COME MODIFICARE IL NOME A UN CORSO</u>
21 <u>COME INSERIRE UN NUOVO ARGOMENTO NEL CORSO</u>
28 <u>COME INSERIRE MATERIALE IN UN ARGOMENTO</u>
38 <u>COME DUPLICARE UN CORSO</u>

#### APRIRE IL BROWSER GOOGLE CHROME E ANDARE ALLA PAGINA www.google.com

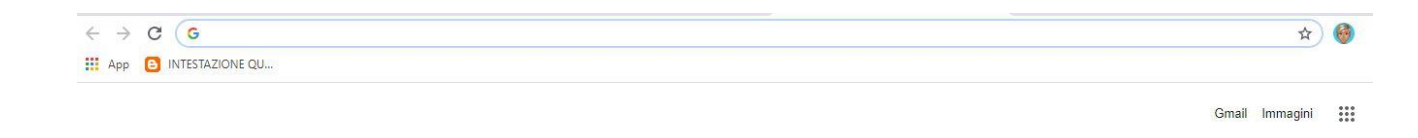

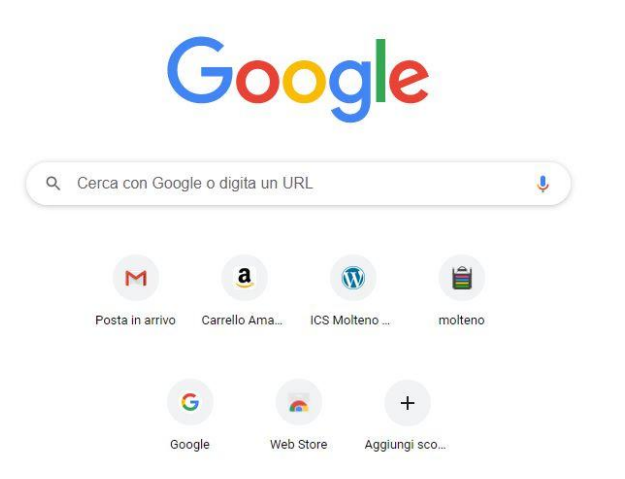

#### ASSICURARSI DI ESSERE LOGGATI CON L'ACCOUNT ISTITUZIONALE

#### nome.cognome@icsmolteno.it E CLICCARE SUI 9 MATTONCINI IN ALTO A DESTRA

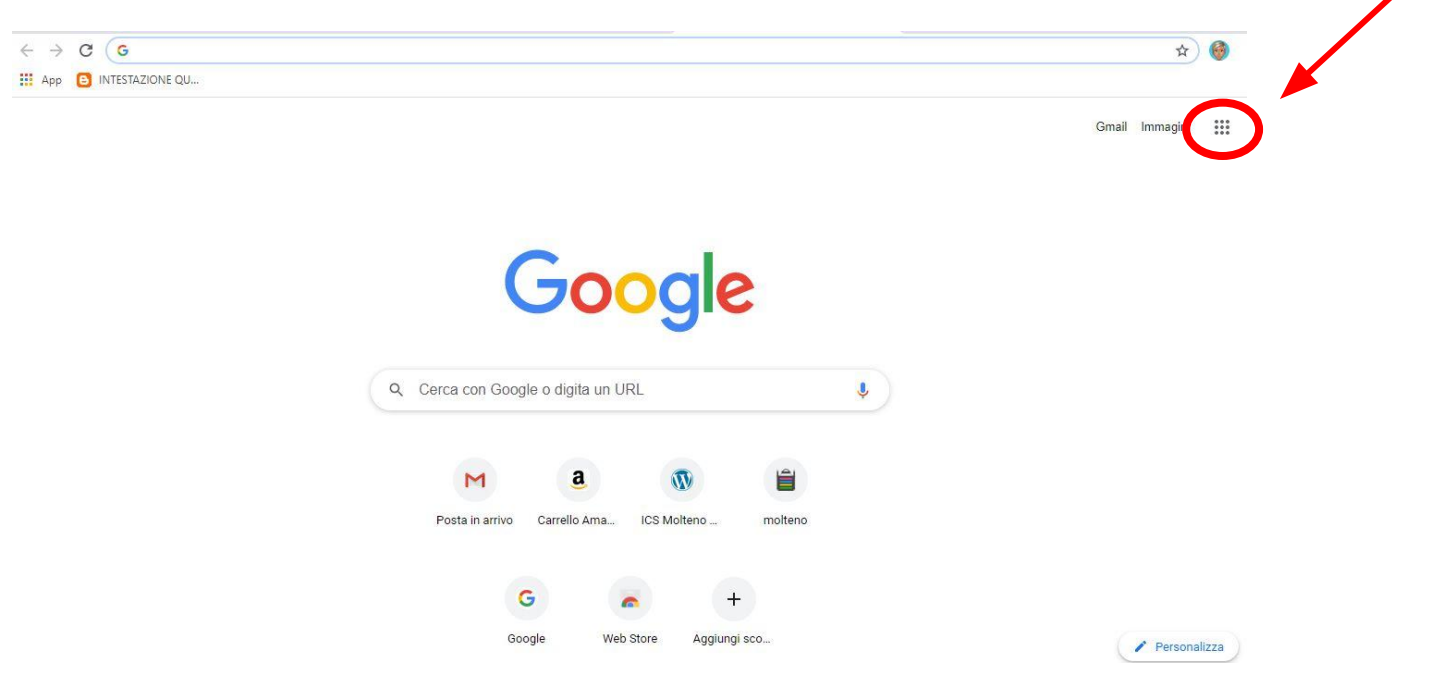

#### DOVRETE CERCARE L'APP BATTENDO SULLA SCRITTA ALTRO DA GOOGLE

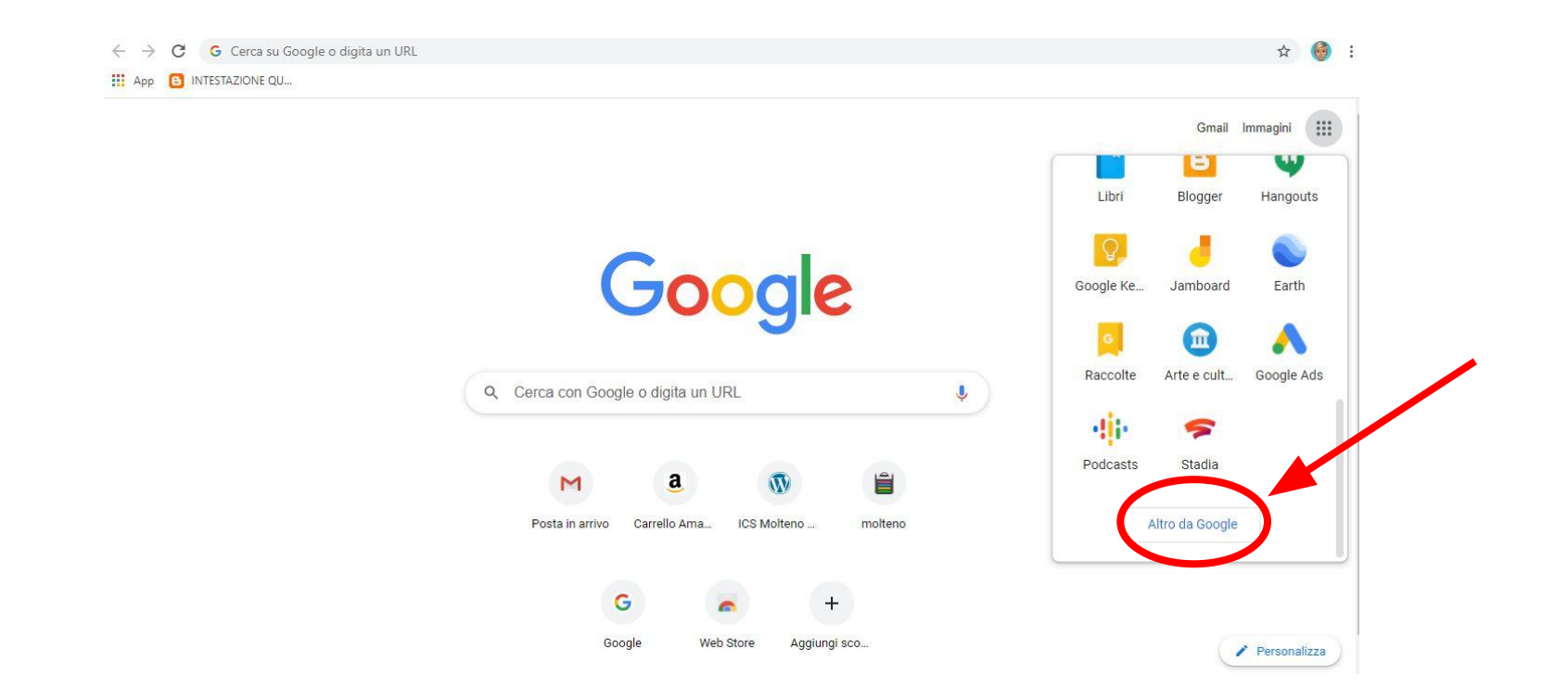

#### SI APRIRÀ QUESTA PAGINA

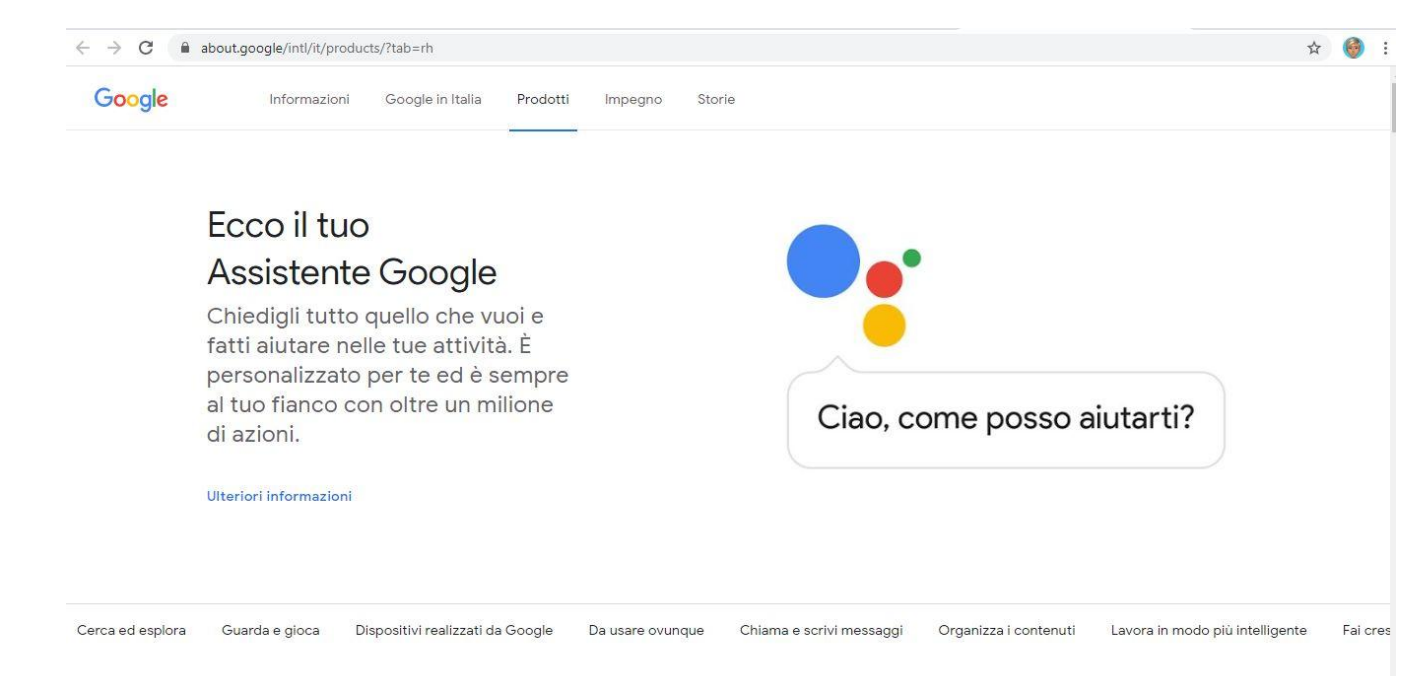

#### DOVRETE SCROLLARLA VERSO IL BASSO FINO A TROVARE L'ICONA DI CLASSROOM

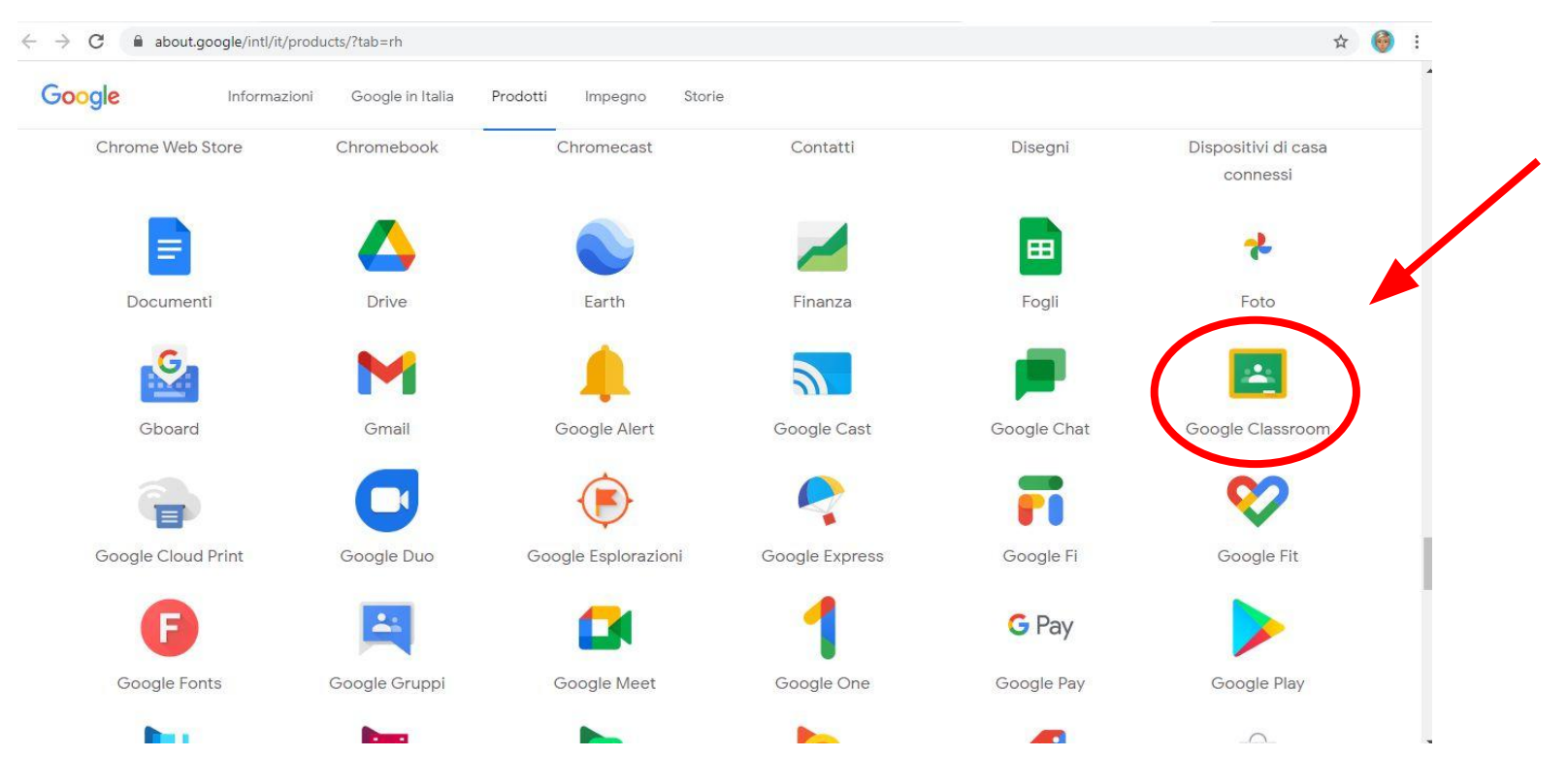

7

LA STRADA PIÙ SEMPLICE E VELOCE PERÒ È UN'ALTRA. DALLA PAGINA INIZIALE <u>www.google.com</u>, ASSICURANDOVI DI ESSERE LOGGATI NEL VOSTRO ACCOUNT ISTITUZIONALE, APRITE UNA QUALSIASI APP DAI 9 MATTONCINI, PER ESEMPIO DRIVE

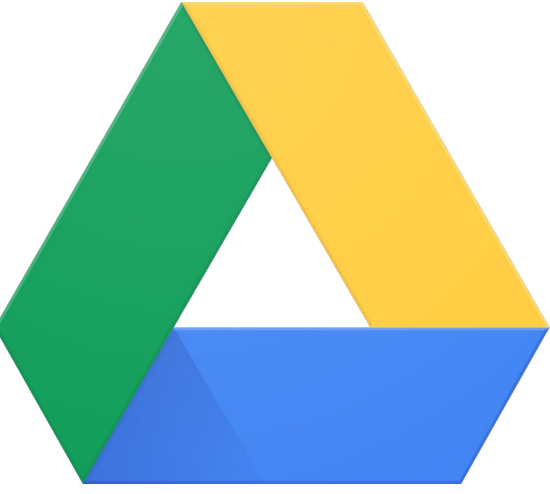

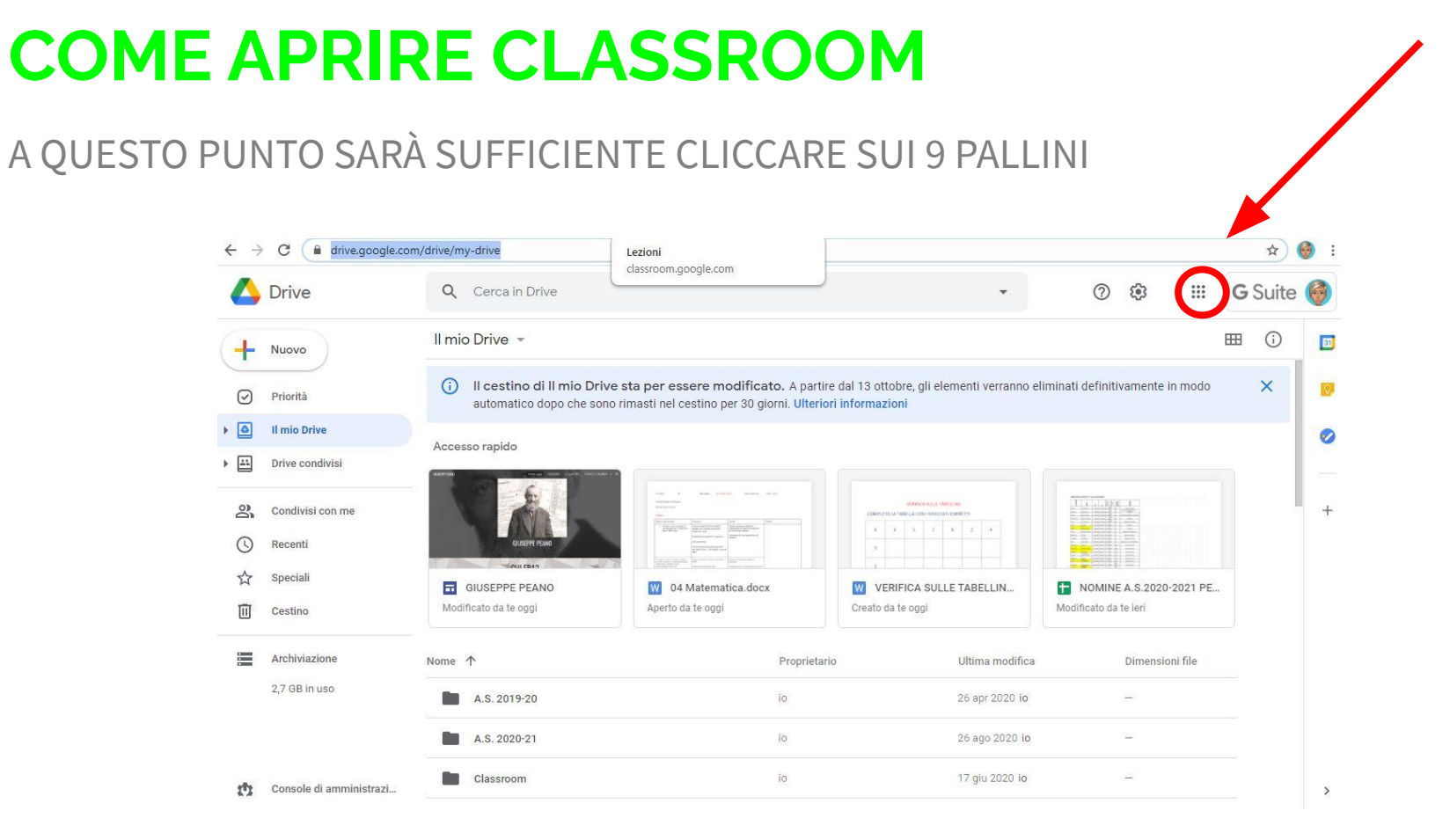

### SCEGLIERE L'APP CLASSROOM, CHE ORA SARÀ SUBITO VISIBILE

| $\leftarrow \rightarrow$ | C A drive.google.co     | om/drive/my-drive                                               |                                                                                     |                                                                                                    |                |          | 🕸 🎯 i    |
|--------------------------|-------------------------|-----------------------------------------------------------------|-------------------------------------------------------------------------------------|----------------------------------------------------------------------------------------------------|----------------|----------|----------|
| 4                        | Drive                   | <b>Q</b> Cerca in Drive                                         |                                                                                     | •                                                                                                    | ?              |          | Suite 🎯  |
| +                        | Nuovo                   | Il mio Drive 👻                                                  |                                                                                     |                                                                                                    | 6              | A        |          |
| Ø                        | Priorità                | (i) Il cestino di Il mio Drive s<br>automatico dopo che sono ri | sta per essere modificato. A partire<br>imasti nel cestino per 30 giorni. Ulteriori | dal 13 ottobre, gli elementi verranno eli<br>informazioni                                                                                                    | minati Account | Gmail    | Drive    |
| •                        | Il mio Drive            | A                                                               |                                                                                     |                                                                                                    |                | 0        | 31       |
| •                        | Drive condivisi         | Accesso rapido                                                  |                                                                                     |                                                                                                    | Classroom      | Meet     | Calendar |
| å                        | Condivisi con me        |                                                                 |                                                                                     | Case & Same Williem, sectors and an extension of the extension of the exte |                | th.      |          |
| 0                        | Recenti                 | GIUSEPPE PEANO                                                  |                                                                                     | ETALE AND AND AND AND AND AND AND AND AND AND                                                                                                    | Documenti      | Console  | Fogli    |
| ☆                        | Speciali                | GIUSEPPE PEANO                                                  | NOMINE A.S.2020-2021 PE                                                             | W 04 Matematica.docx                                                                                                    |                | 0        |          |
| Ū                        | Cestino                 | Modificato da te oggi                                           | Modificato da te ieri                                                               | Aperto da te oggi                                                                                                    | Modi           | <b>W</b> |          |
|                          | Archiviazione           | Nome 1                                                          | Proprietario                                                                        | Ultima modifica                                                                                                    | Presentaz      | Chat     | Sites    |
|                          | 2,7 GB in uso           | A.S. 2019-20                                                    | io                                                                                  | 26 apr 2020 io                                                                                                    | -              |          |          |
|                          |                         | A.S. 2020-21                                                    | io                                                                                  | 26 ago 2020 io                                                                                                    | =              |          |          |
| ets                      | Console di amministrazi | Classroom                                                       | ю                                                                                   | 17 giu 2020 io                                                                                                    | =              |          | 2        |

APPARIRÀ QUESTA FINESTRA, SCEGLIETE Sono un insegnante

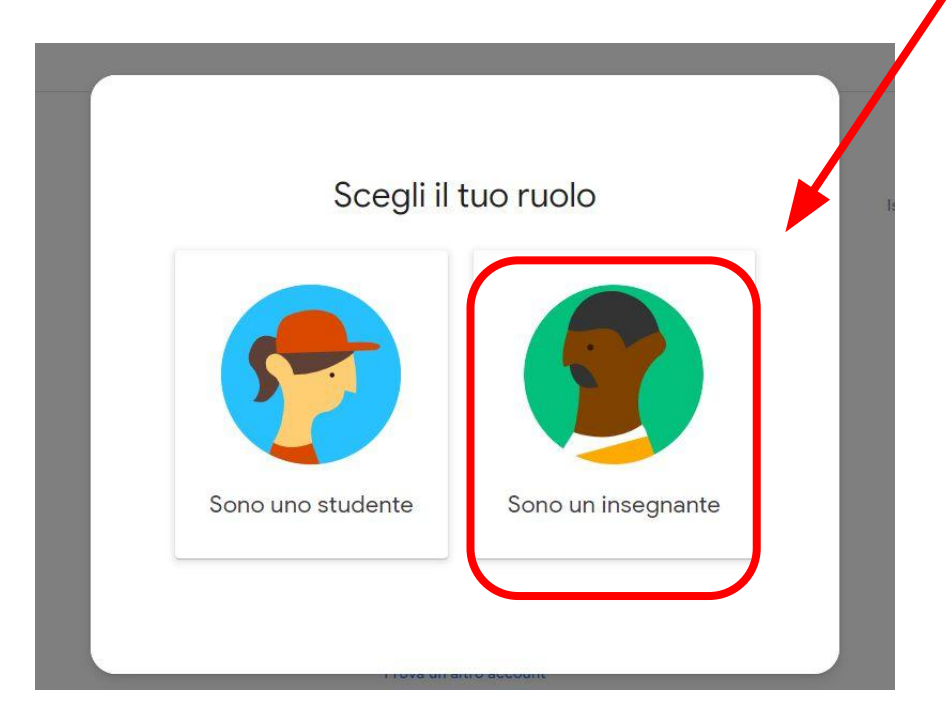

SARETE ALL'INTERNO DELLA HOME PAGE DI CLASSROOM, LA VOSTRA SARÀ VUOTA, PERCHÈ NON AVRETE ANCORA CREATO NESSUN CORSO.

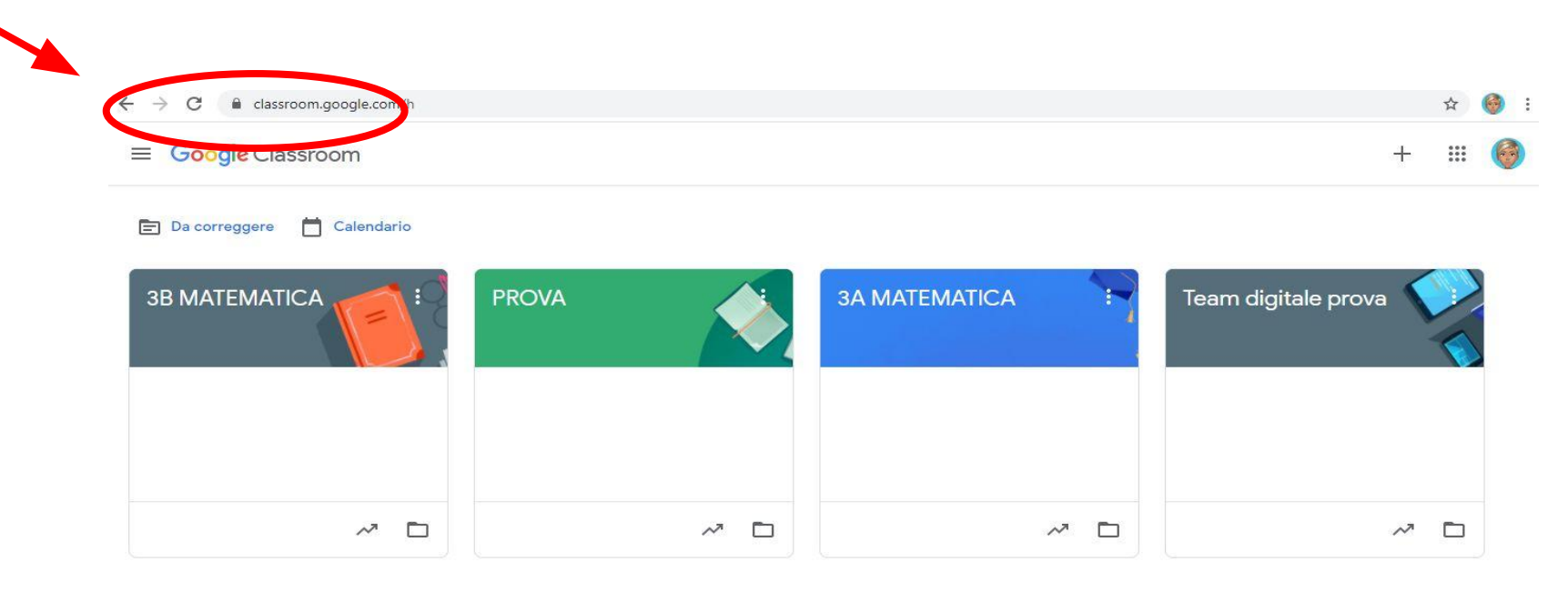

#### PER CREARE UN CORSO, BASTERÀ CLICCARE SUL **TASTO +** IN ALTO A DESTRA

| ← → C                                                                  |       |               | ± €                 |
|------------------------------------------------------------------------|-------|---------------|---------------------|
| <ul> <li>Google Classroom</li> <li>Da correggere Calendario</li> </ul> |       |               | + = @               |
| 3B MATEMATICA                                                          | PROVA | 3A MATEMATICA | Team digitale prova |
| ~ □                                                                    | ~ 🗅   | ~             | ~ □                 |

#### IN ALTO A DESTRA COMPARIRÀ QUESTO MENÙ A TENDINA, DOVRETE BATTERE SULLA VOCE **Crea Corso**

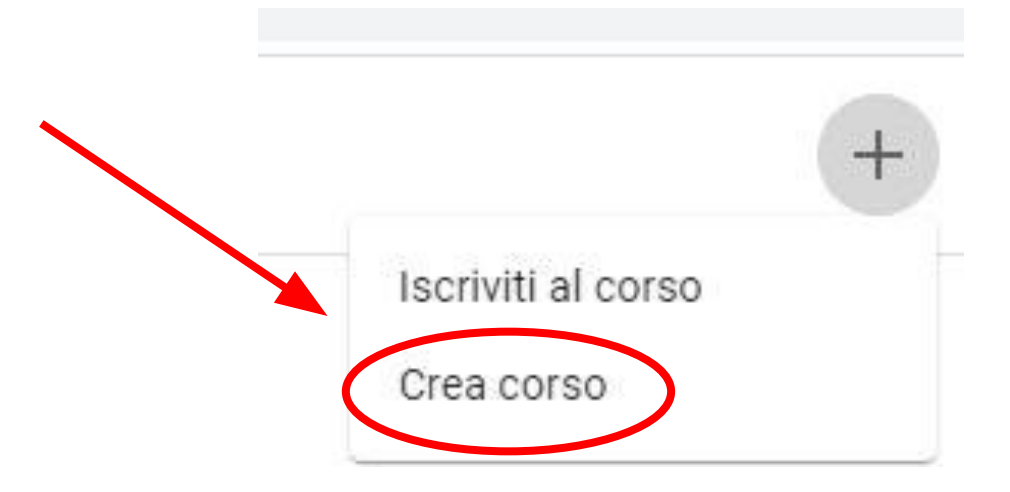

AL CENTRO DELLA SCHERMATA APPARIRÀ QUESTA FINESTRA, DOVRETE INSERIRE LA DICITURA CORRETTA NEL CAMPO **Nome corso** , CIOÈ **CLASSE, SEZIONE E MATERIA**.

| Nome corso (richiesto) |  |
|------------------------|--|
| Sezione                |  |
| Materia                |  |
| Stanza                 |  |

**N.B.** PER IL **NOME DEL CORSO** IL TEAM DIGITALE CONSIGLIA DI USARE UN FORMATO **UGUALE PER TUTTI I DOCENTI**, ECCO ALCUNI ESEMPI:

- 1A ITALIANO
- 3C MATEMATICA
- 2D ARTE

PER LA SCUOLA PRIMARIA È POSSIBILE ACCORPARE DELLE MATERIE, SOPRATTUTTO PER LE CLASSI PRIME E SECONDE, COME SI FA SPESSO CON I QUADERNI, PER ESEMPIO:

- 1B ITALIANO-STORIA-ARTE
- 2A MATEMATICA-SCIENZE

#### PER MODIFICARE IL NOME A UN CORSO CREATO IN PRECEDENZA, BASTERÀ CLICCARE SUI **3 PALLINI IN ALTO A DESTRA** NELLA HOME PAGE DELLE CLASSROOM

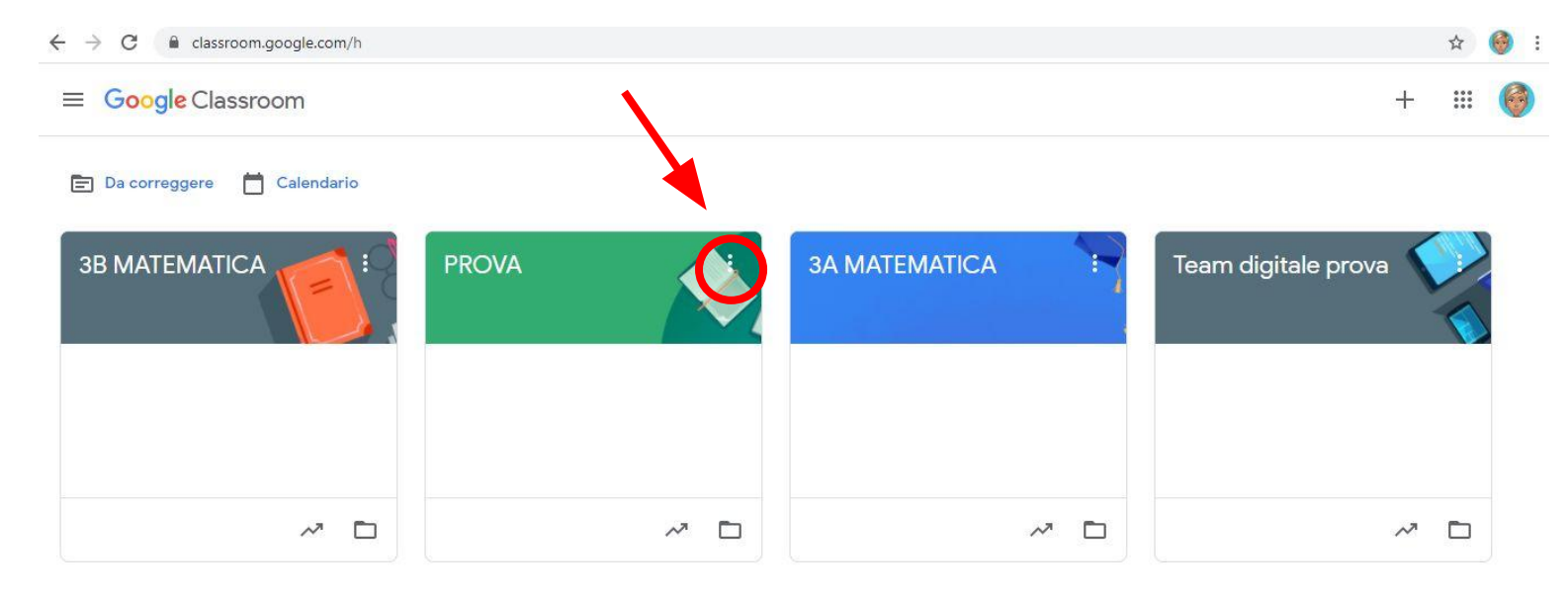

#### APPARIRÀ QUESTO MENÙ A TENDINA

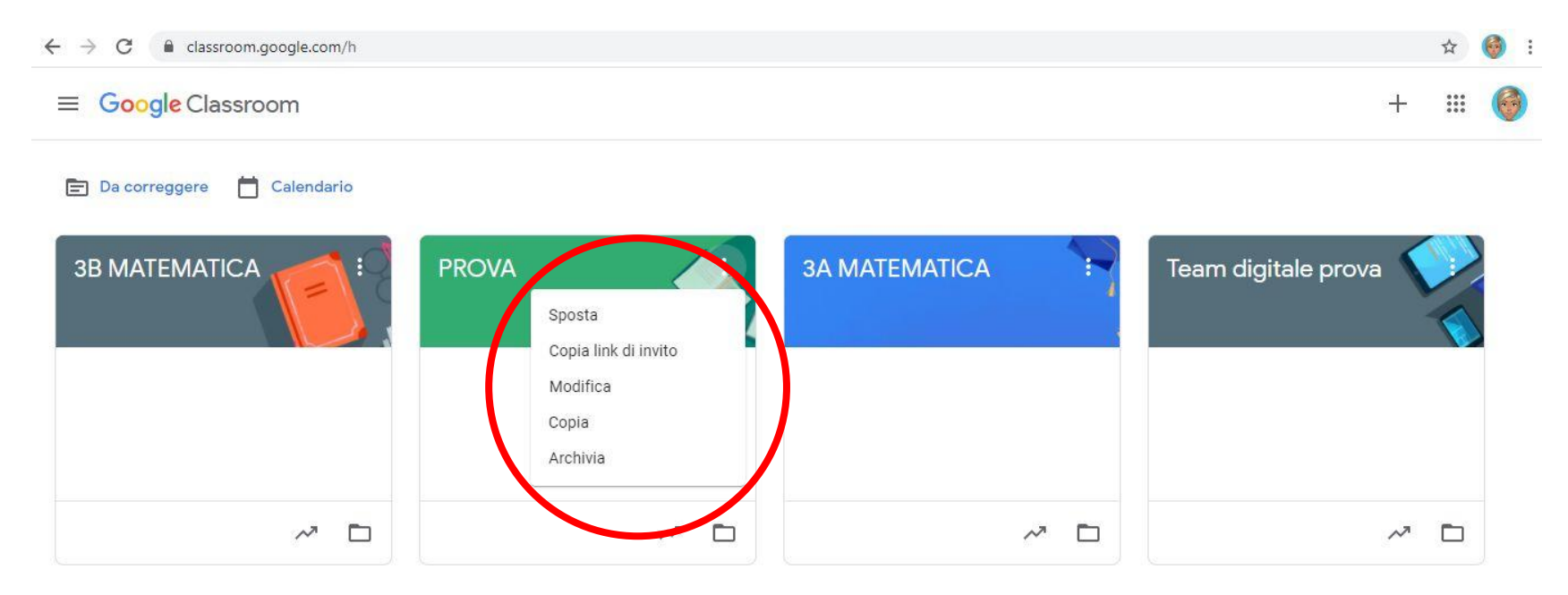

#### BATTETE SULLA TERZA VOCE, Modifica

| ← → C 🔒 classroom.google.com/h |                                                     |               |      | * 🎯            |
|--------------------------------|-----------------------------------------------------|---------------|------|----------------|
| ≡ Google Classroom             |                                                     |               |      | + 🏼 🌀          |
| 🖃 Da correggere 📋 Calendario   |                                                     |               |      |                |
| 3B MATEMATICA                  | PROVA<br>Sposta<br>Copia link di invito<br>Modifica | 3A MATEMATICA | Team | digitale prova |
|                                | Copia<br>Archivia                                   |               |      |                |
|                                | ~ □                                                 | ~             |      | ~ □            |

SI APRIRÀ LA STESSA FINESTRA DI QUANDO SI CREA UN NUOVO CORSO, FATE LE MODIFICHE CHE AVETE PENSATO DI FARE E CLICCATE SU **Salva** IN BASSO A DESTRA.

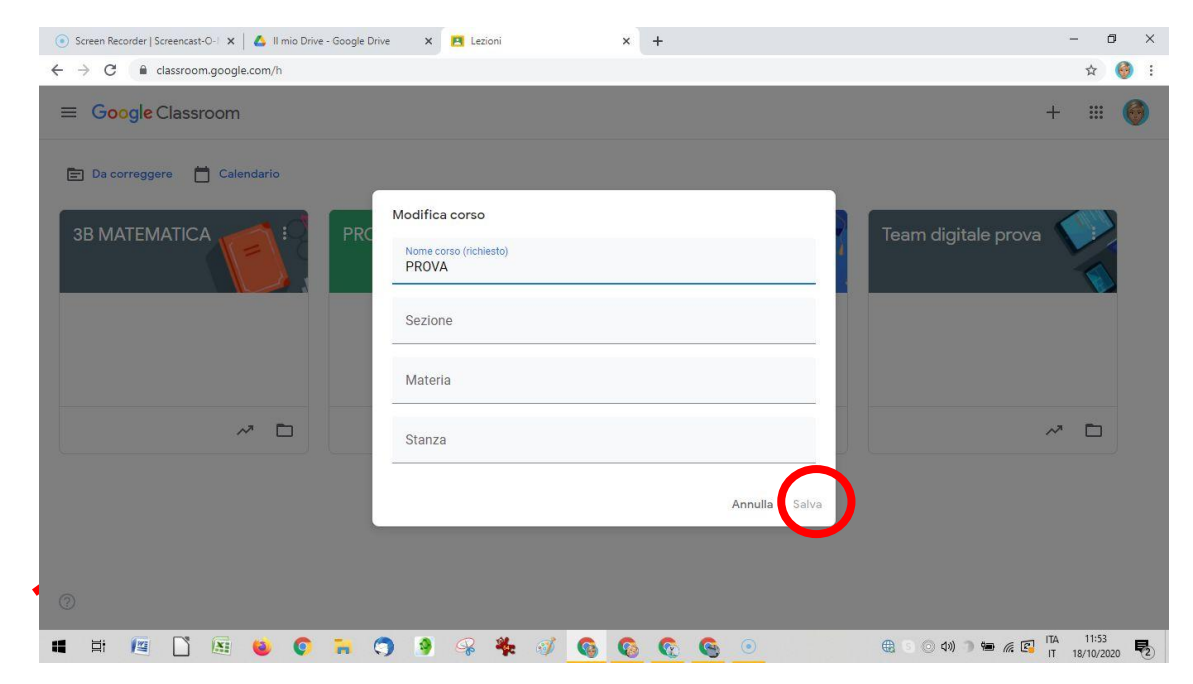

HO APERTO UN CORSO CHE HO CREATO DA UN PO' DI TEMPO E IN CUI HO PUBBLICATO GIÀ ALCUNI CONTENUTI. LA PRIMA PAGINA CHE SI APRE È STREAM, DOVE È POSSIBILE VISUALIZZARE MESSAGGI E TUTTO CIÒ CHE È STATO SCRITTO E INSERITO NEL CORSO, LE INFORMAZIONI SONO MESSE IN ORDINE CRONOLOGICO.

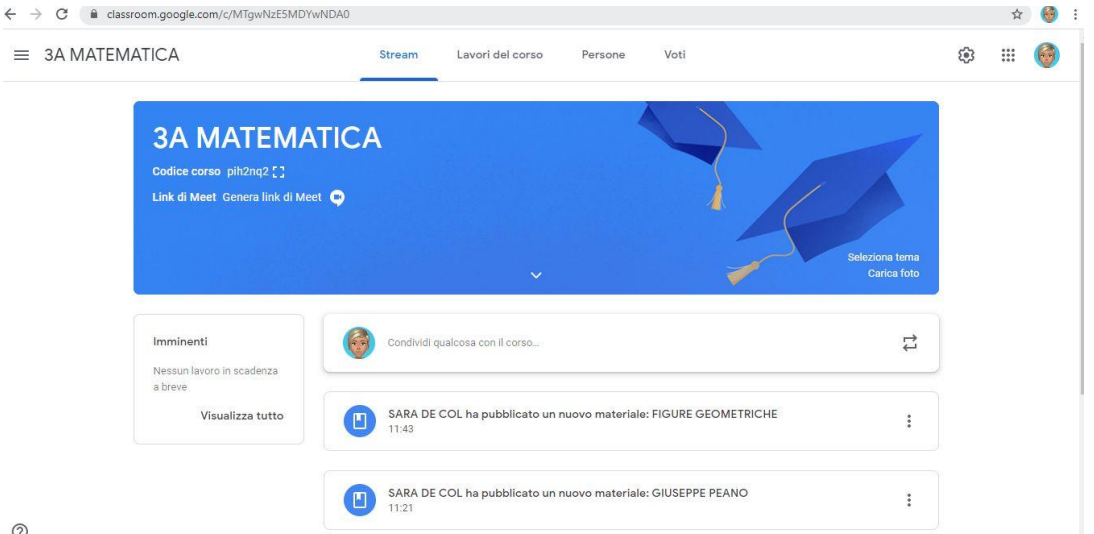

#### PER INSERIRE UN ARGOMENTO NUOVO BISOGNA CLICCARE SUL TASTO Lavori in corso

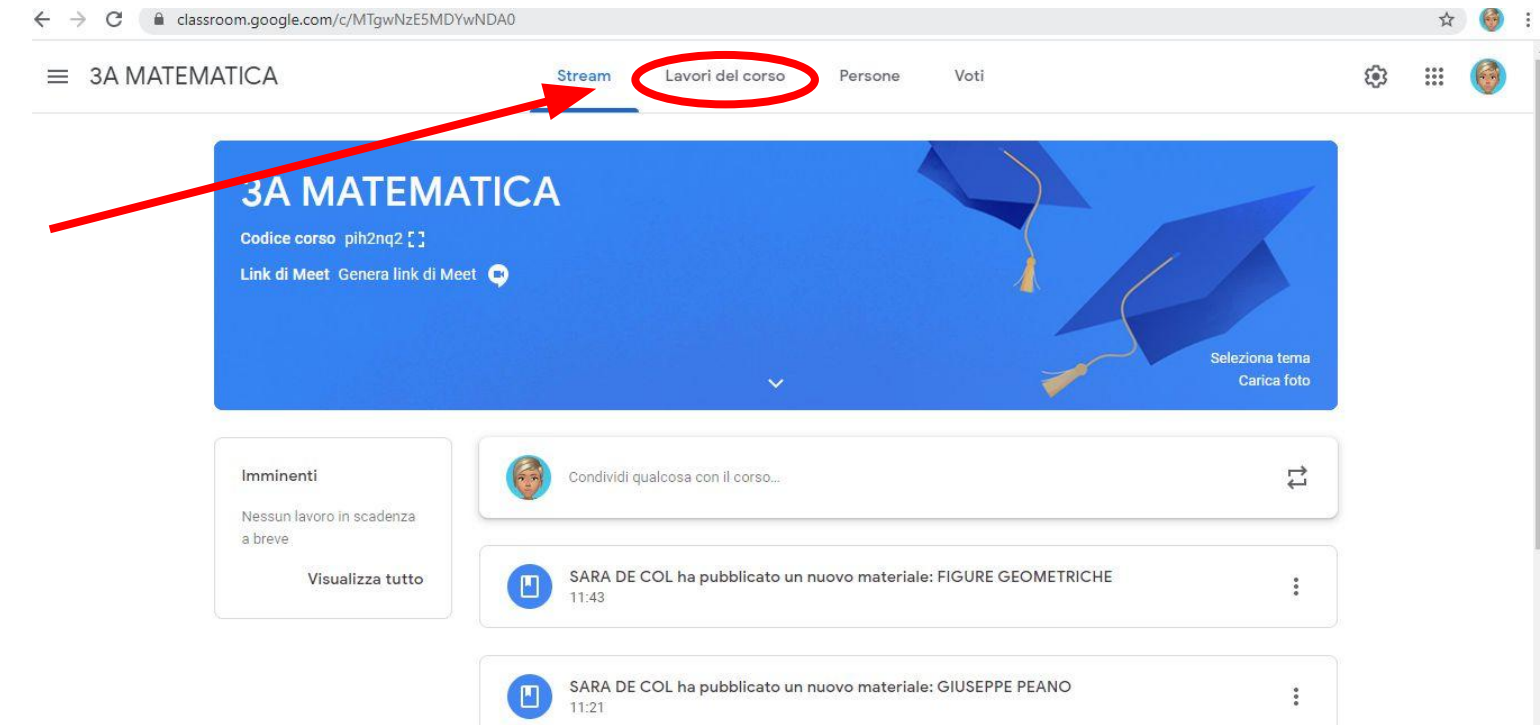

#### UNA VOLTA ENTRATI QUI DENTRO, BISOGNERÀ CLICCARE SUL TASTO + Crea

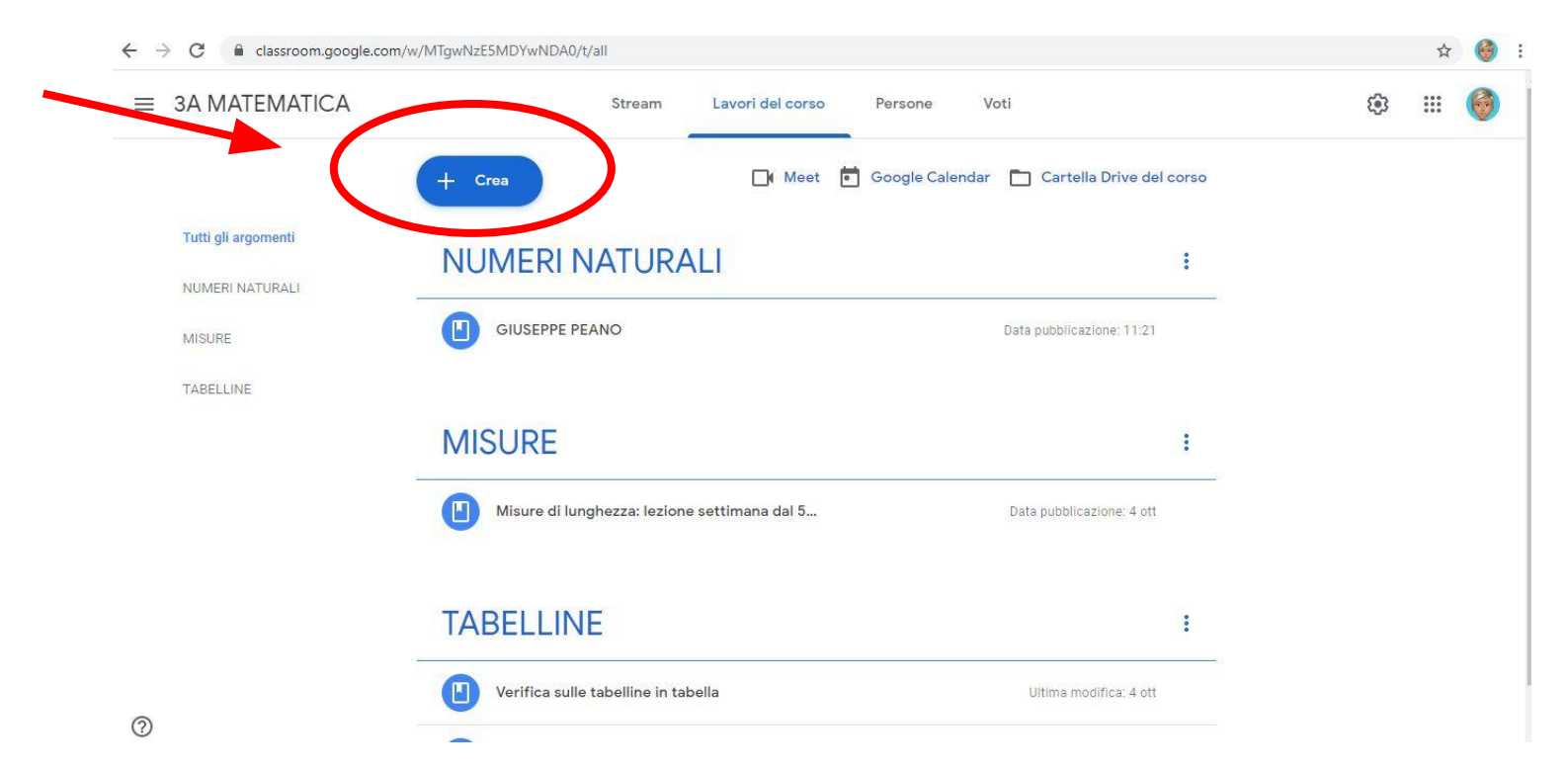

#### APPARIRÀ QUESTO MENÙ A TENDINA, BATTETE SULL'ULTIMA VOCE Argomento

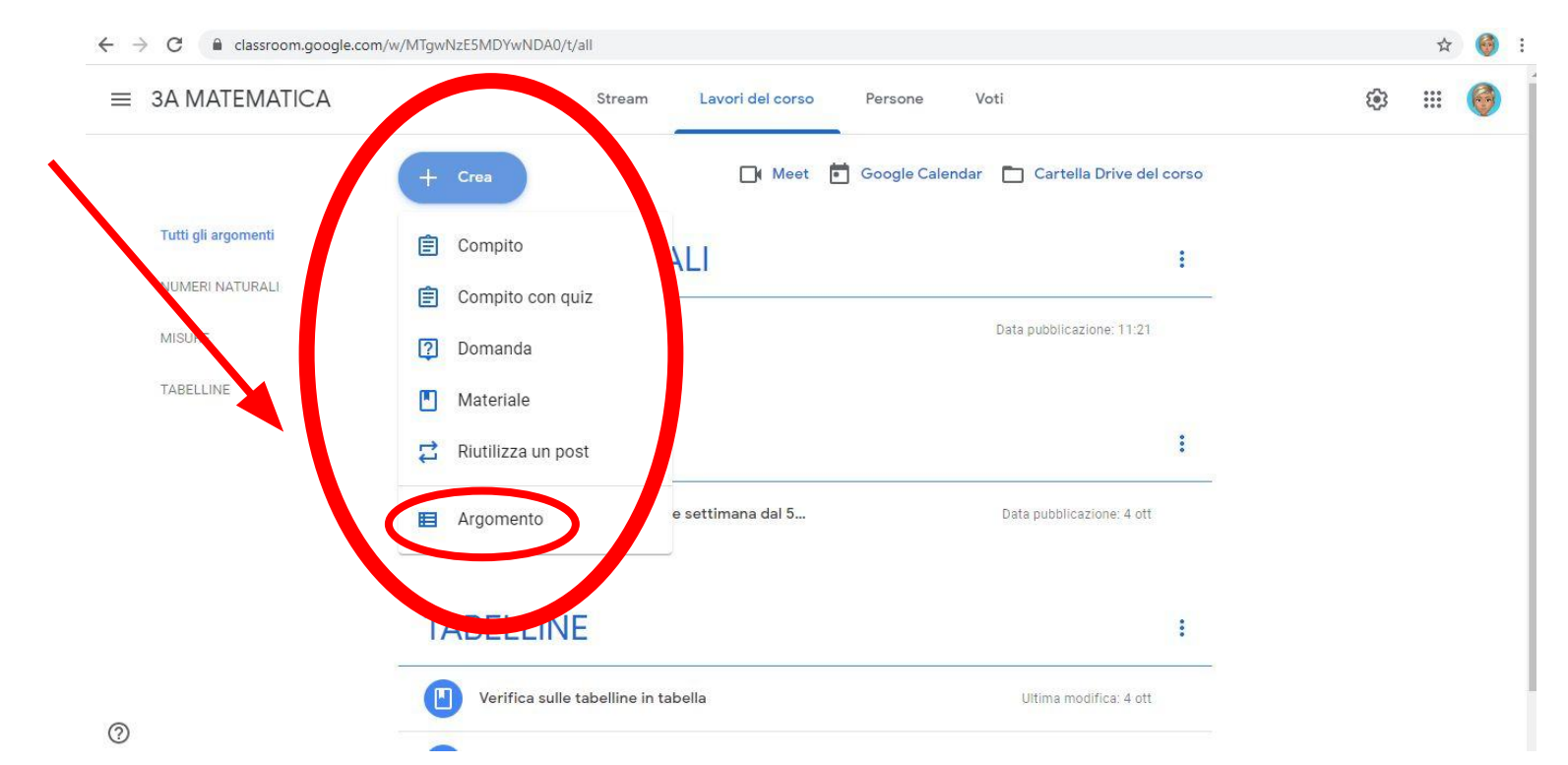

#### COMPARIRÀ QUESTA FINESTRA, SCRIVETE NELLO SPAZIO INDICATO IL NOME DELL'ARGOMENTO, PER ESEMPIO **FIGURE GEOMETRICHE**

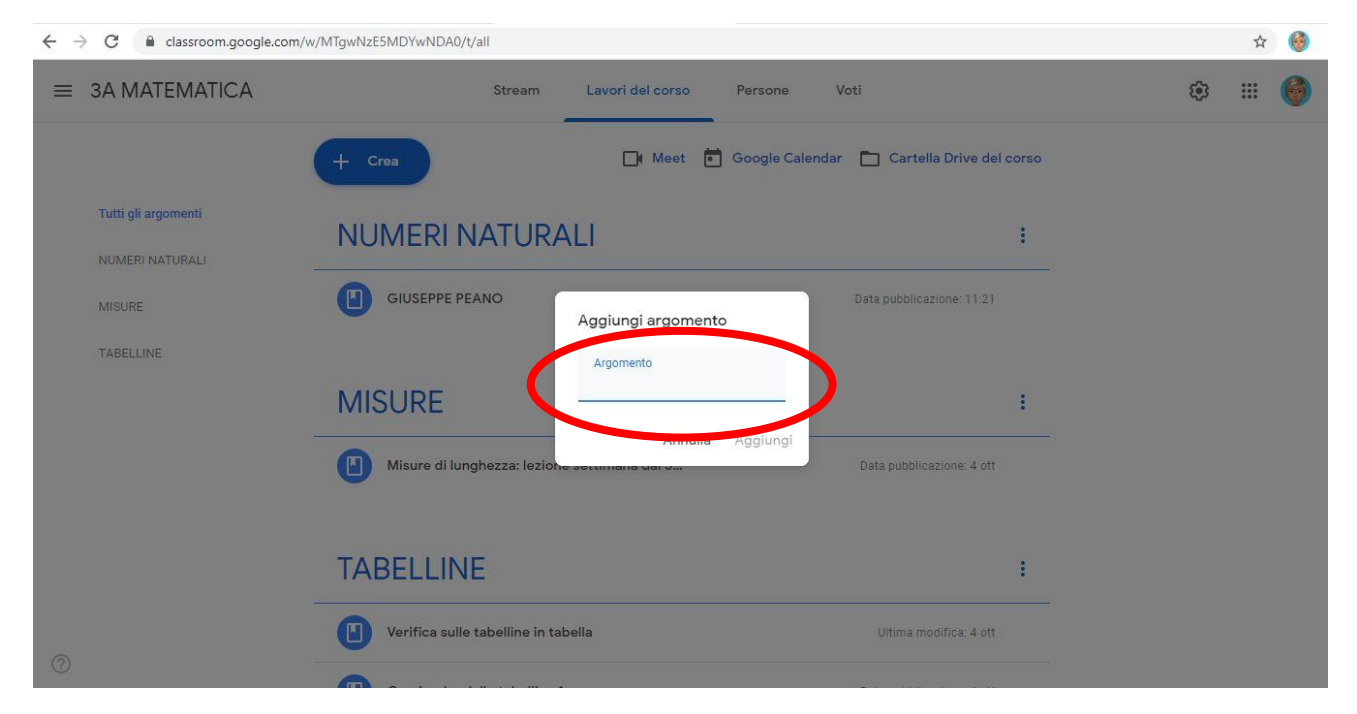

#### CLICCATE SU Aggiungi

| $\leftarrow$ $\rightarrow$ C $(=$ classroom.google.com, | /w/MTgwNzE5MDYwNDA0/t/all                                                                                                    |   | ☆ | 6 | : |
|---------------------------------------------------------|----------------------------------------------------------------------------------------------------|---|---|---|---|
| ≡ 3A MATEMATICA                                         | Stream Lavori del corso Persone Voti                                                                                                    | ۲ |   | 0 |   |
|                                                         | + Crea Meet 🖬 Google Calendar 🖿 Cartella Drive del corso                                                                                                    |   |   |   |   |
| Tutti gli argomenti<br>NUMERI NATURALI                  | NUMERI NATURALI :                                                                                                    |   |   |   |   |
| MISURE                                                  | GIUSEPPE PEANO Aggiungi argomento Data pubblicazione: 11:21                                                                                                    |   |   |   |   |
| TABELLINE                                               | Argomento<br>FIGURE GEOMETRICHE<br>I                                                                                                    |   |   |   |   |
|                                                         | Annulla Aggiungi<br>Misure di lunghezza: lezione securitaria var v                                                                                                    |   |   |   |   |
|                                                         | TABELLINE                                                                                                    |   |   |   |   |
| 0                                                       | Verifica sulle tabelline in tabella Ultima modifica: 4 ott                                                                                                    |   |   |   |   |
| TABELLINE                                               | MISURE     Misure di lunghezza: lezione sectore sectore |   |   |   |   |

#### IL NUOVO ARGOMENTO SARÀ VISIBILE SIA NEL MENÙ A SINISTRA CHE IN QUELLO IN MEZZO

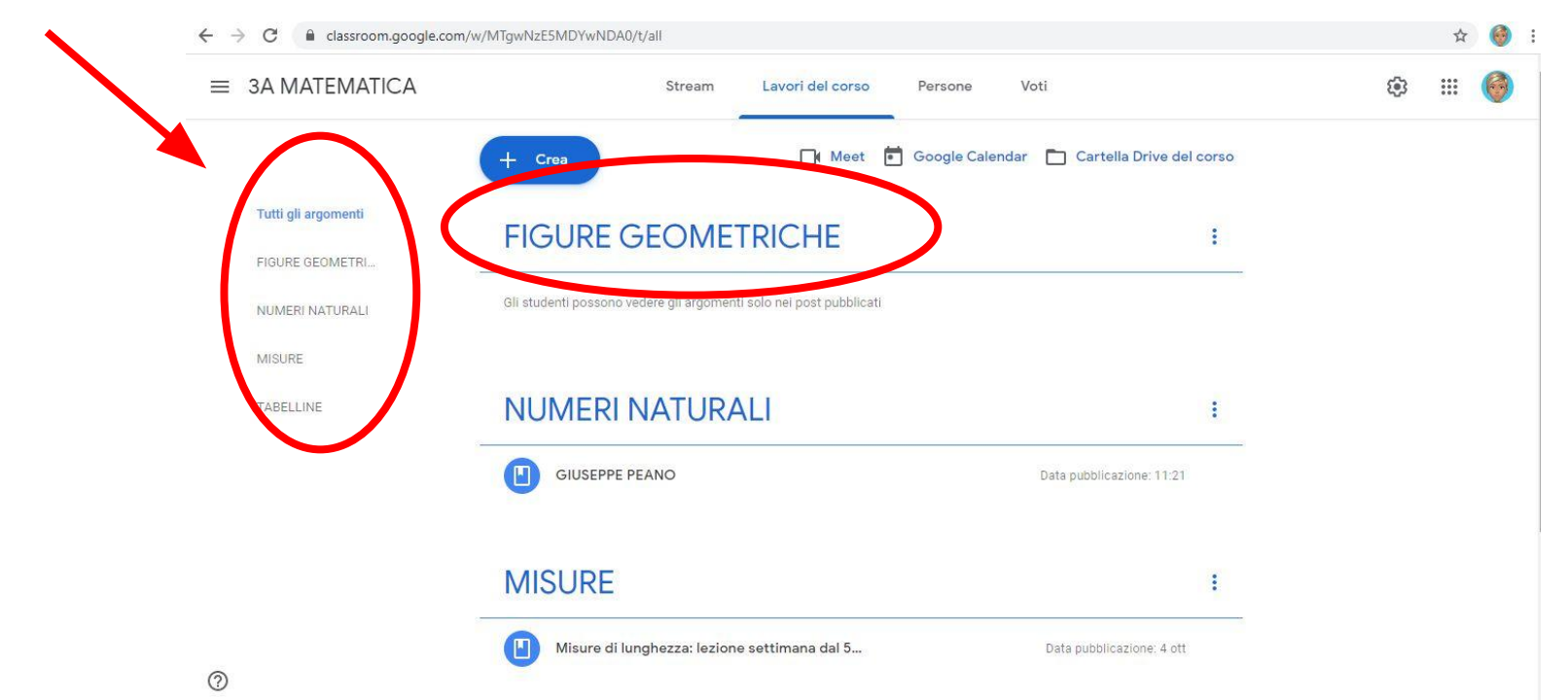

SE VOLETE INSERIRE NUOVI CONTENUTI (Materiale) IN UN ARGOMENTO, DOVETE CLICCARE SUL TASTO BLU + Crea E POLBATTERE SU Materiale

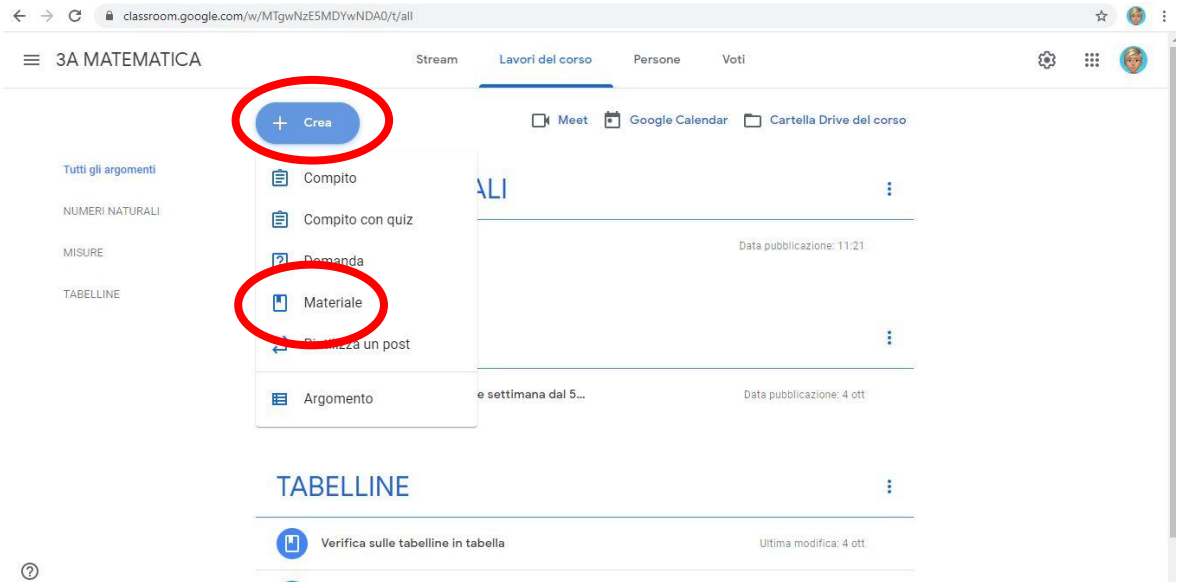

INSERITE IL **TITOLO**, LA DESCRIZIONE (che è facoltativa) E ANDATE SUL TASTO **Aggiungi** SE DOVETE AGGIUNGERE CONTENUTI DAL VOSTRO DRIVE, UN LINK, DEI FILE DAL VOSTRO DISPOSITIVO O UN COLLEGAMENTO A UN VIDEO YOUTUBE

| - > | C assroom.google.com/w/MTgwNzE5MDYwNDA0/t/all            |                  | <u>ሰ</u>       | 6 |
|-----|----------------------------------------------------------|------------------|----------------|---|
| ×   | Materiale                                                | Salvato          | Pubblica       |   |
|     | Titolo<br>IL TRIANGOLO                                   | Per              | Tutti ali atud |   |
| -   | Descrizione (facoitativa)<br>Oggi ripassiamo i triangoli | Argomento        | Tutti yii stud |   |
|     |                                                          | Nessun argomento |                | , |
|     | Aggiungi + Crea                                          |                  |                |   |
|     | 🔕 Google Drive                                           |                  |                |   |
|     | cə Link                                                  |                  |                |   |
|     | 0 File                                                   |                  |                |   |
|     | - Murthe                                                 |                  |                |   |

#### SE INVECE VOLETE ALLEGARE MATERIALE CREATO CON GLI STRUMENTI DEL DRIVE DIRETTAMENTE DA QUESTA PAGINE, CLICCATE SU **Crea** E CREATE IL DOCUMENTO.

| < | Materiale                              |                          | Salvato          |   |
|---|----------------------------------------|--------------------------|------------------|---|
|   | Titolo<br>IL TRIANGOLO                 |                          | Per              | 4 |
| - | Descrizione (facolta<br>Oggi ripassiam | ativa)<br>10 i triangoli | Argomento        |   |
|   |                                        | $\frown$                 | Nessun argomento |   |
|   | 0 Aggiungi                             | + Crea                   |                  |   |
|   |                                        | Documenti                |                  |   |
|   |                                        | Presentazione            |                  |   |
|   |                                        | 🖥 Fogli                  |                  |   |
|   |                                        | o Disegni                |                  |   |
|   |                                        |                          |                  |   |

#### TUTTO CIÒ CHE VIENE CREATO, INSERITO O INVIATO ALLA CLASSROOM VIENE ANCHE AUTOMATICAMENTE SALVATO IN UNA CARTELLA NEL VOSTRO DRIVE.

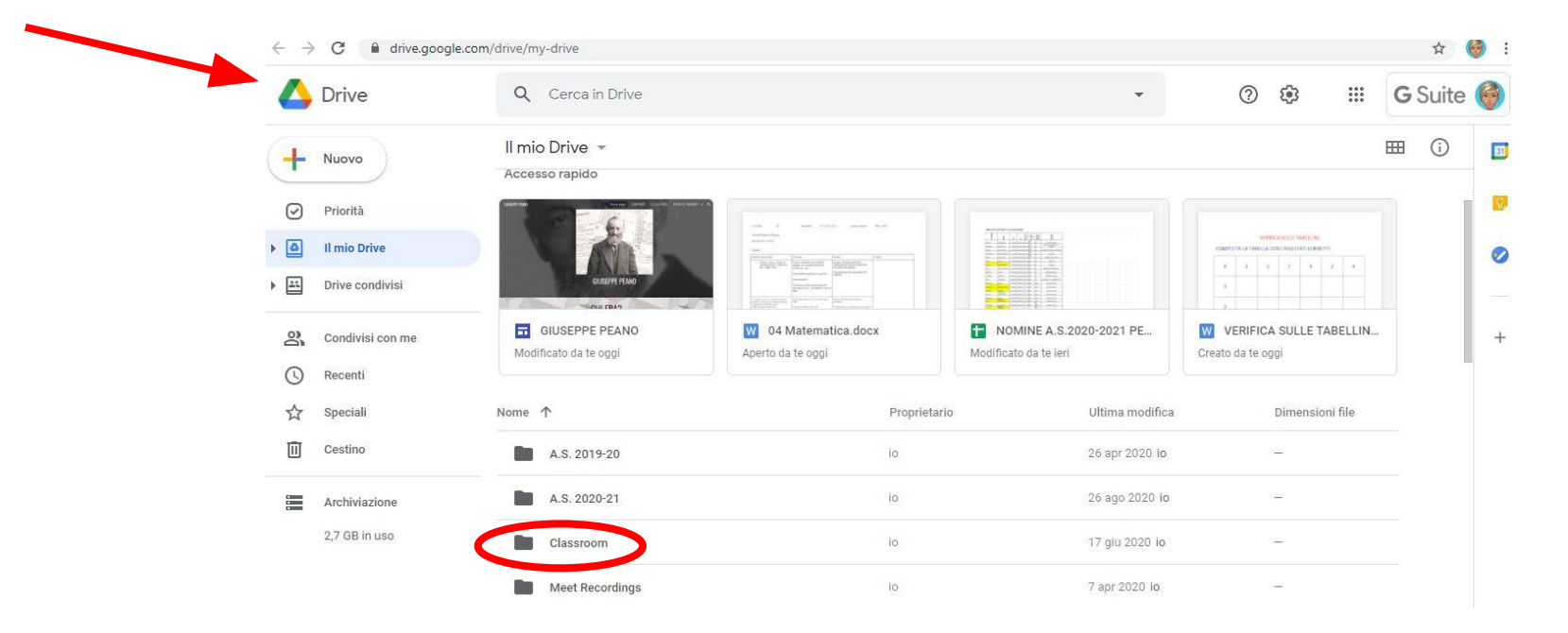

INFATTI NEL DRIVE TROVERETE UNA CARTELLA Classroom, APRENDOLA ACCEDERETE ALLE CARTELLE DEL DRIVE CHE SARANNO NOMINATE CON IL NOME CHE AVETE DATO AL CORSO. TUTTO CIÒ AVVERRÀ IN AUTOMATICO.

|     |                  |       |                                                                                   |                                                                                     |                                                  |                | 120             |               | -    |
|-----|------------------|-------|-----------------------------------------------------------------------------------|-------------------------------------------------------------------------------------|--------------------------------------------------|----------------|-----------------|---------------|------|
|     | -> Drive         | Q     | Cerca in Drive                                                                    |                                                                                     | •                                                | 0              | ¢;              | <b>G</b> Suit | te 🎯 |
| (4  | Nuovo            | ll mi | o Drive > Classroom -                                                             |                                                                                     |                                                  |                |                 | ⊞ ()          | C    |
| e   | Priorità         | ()    | Il cestino di Il mio Drive sta per ess<br>automatico dopo che sono rimasti nel ce | ere modificato. A partire dal 13 otto<br>estino per 30 giorni. Ulteriori informazio | bre, gli elementi verranno elimin<br>p <b>ni</b> | ati definitiva | mente in modo   | ×             |      |
| •   | U mio Drive      | Nome  | $\uparrow$                                                                        | Proprietario                                                                        | Ultima modifica                                  | D              | )imensioni file |               |      |
| ' E |                  |       | Classe Terza di prova                                                             | io                                                                                  | 4 ott 2020 io                                    | 844            | 2               |               |      |
| Do  | Condivisi con me |       | Copia di 3A MATEMATICA                                                            | io                                                                                  | 12:18 io                                         | -              | 2               |               | 8    |
| (L  | ) Recenti        |       | Copia di 3A MATEMATICA                                                            | io                                                                                  | 12:22 io                                         | 12             | -               |               |      |
| Ū   | ] Cestino        |       | Copia di 3A MATEMATICA                                                            | io                                                                                  | 11:22 io                                         | 87             | 2               |               |      |
|     | Archiviazione    |       | PROVA                                                                             | io                                                                                  | 15 ott 2020 io                                   |                | 2               |               |      |
|     | 2.7 CP in uno    | 19    | Team digitale prova                                                               | io                                                                                  | 17 giu 2020 io                                   |                | 2               |               |      |

IN ALTO A DESTRA, SOTTO LA DICITURA **Per,** POTETE SCEGLIERE DI INSERIRE QUESTO MATERIALE ANCHE IN ALTRI CORSI, MA **ATTENZIONE**, NEGLI ALTRI CORSI DOVRETE AVERE GIÀ CREATO LO STESSO ARGOMENTO.

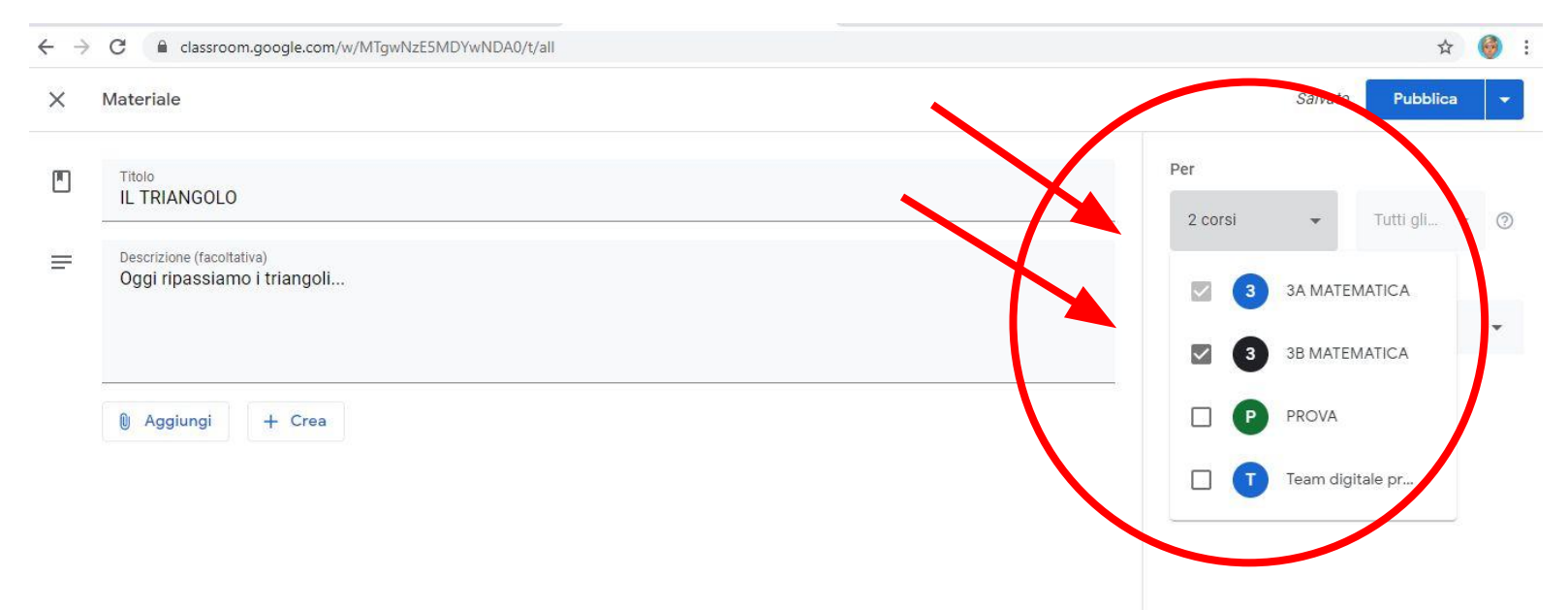

#### A DESTRA DEL CORSO SCELTO, DOVETE CLICCARE SUGLI STUDENTI O SULLA CLASSE A CUI VOLETE FAR ARRIVARE QUESTO MATERIALE

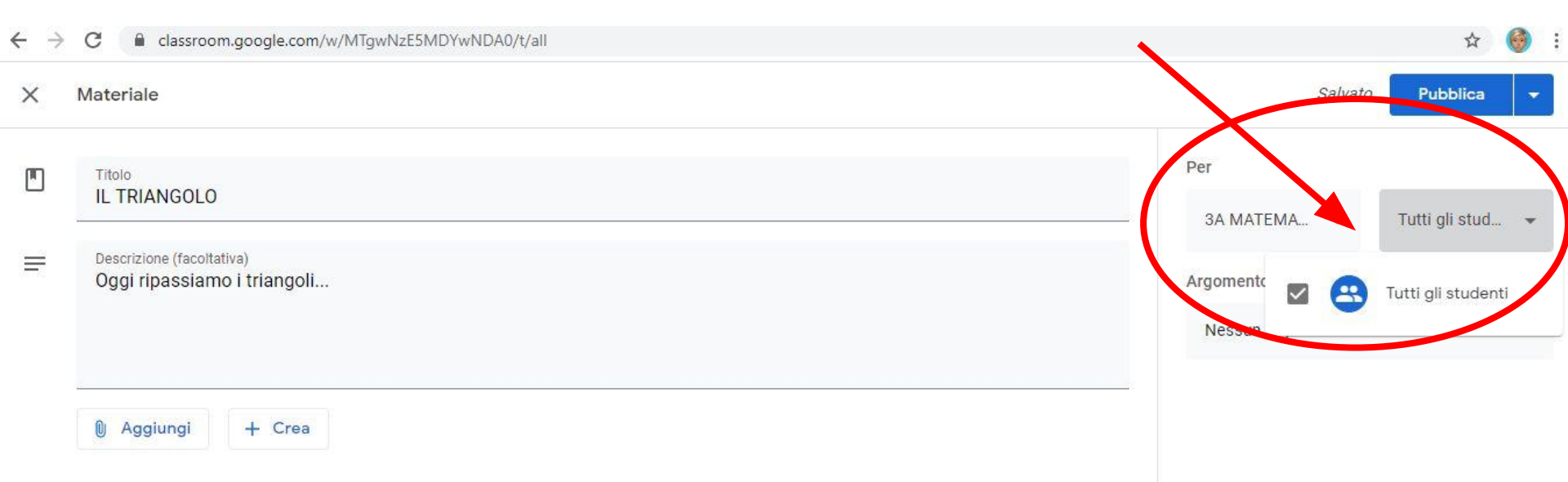

#### SOTTO DOVETE SCEGLIERE IN QUALE ARGOMENTO INSERIRE IL MATERIALE

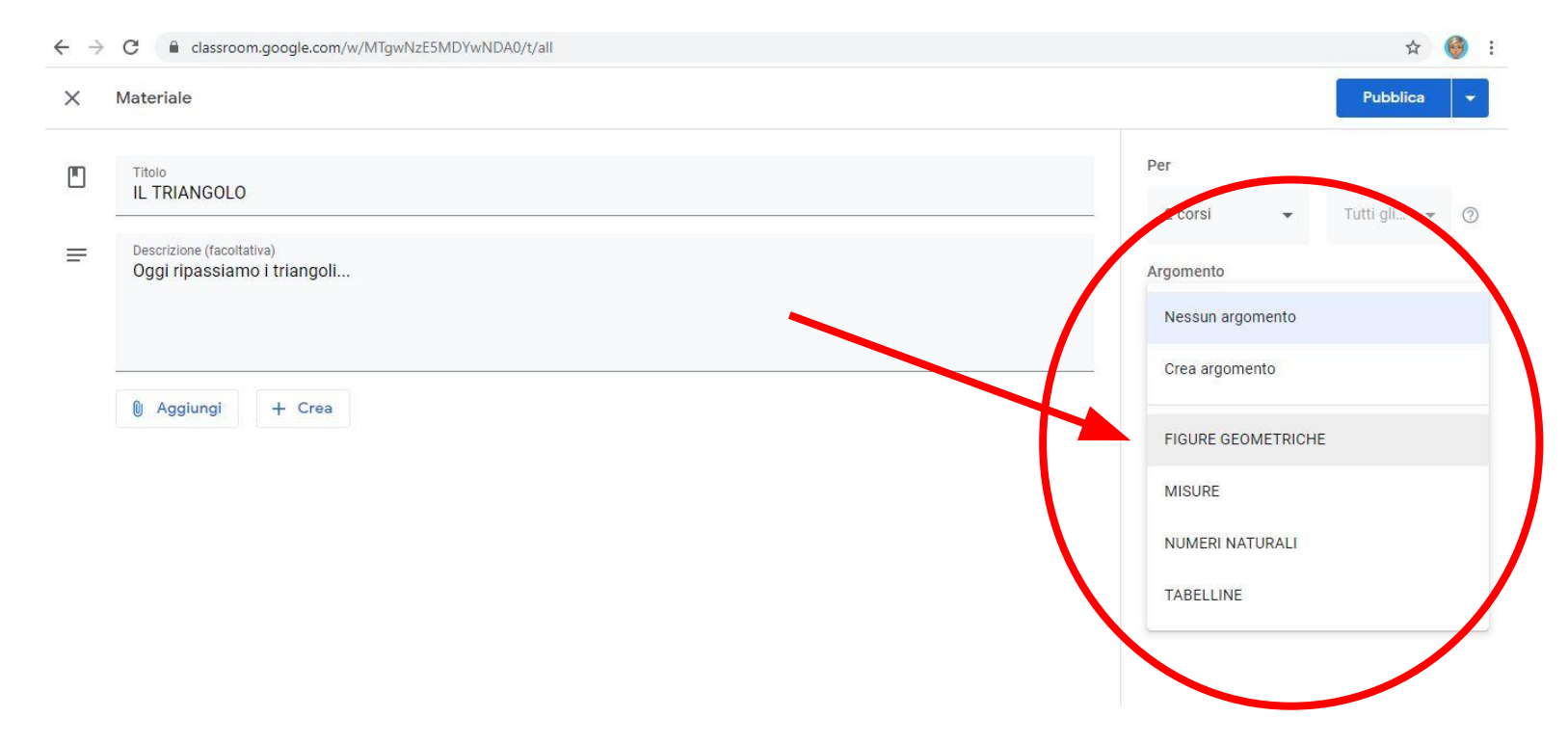

QUANDO AVETE FATTO TUTTE LE SCELTE NECESSARIE SI POTRÀ CLICCARE SUL

PULSANTE BLU Pubblica OPPURE BATTERE SUL TASTO A FIANCO A FORMA DI FRECCIA

|                  | 7  |               | i i i i i i i i i i i i i i i i i i i |
|------------------|----|---------------|---------------------------------------|
| Salva            | to | Pubblica      |                                       |
| <sup>2</sup> er  |    |               |                                       |
| 3A MATEMA 👻      | Tu | itti gli stud |                                       |
| Argomento        |    |               |                                       |
| Nessun argomento |    |               | •                                     |

SE CLICCATE SUL TASTO A FORMA DI FRECCIA

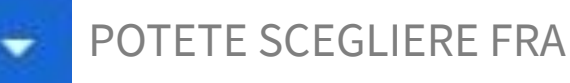

- **Programma,** per programmare l'uscita del materiale, che non sarà visibile fino al giorno e all'ora da voi scelti;
- Salva bozza, solitamente si sceglie se ancora il materiale non è completo;
- Elimina bozza, se volete eliminare il lavoro fatto, perciò non pubblicarlo.

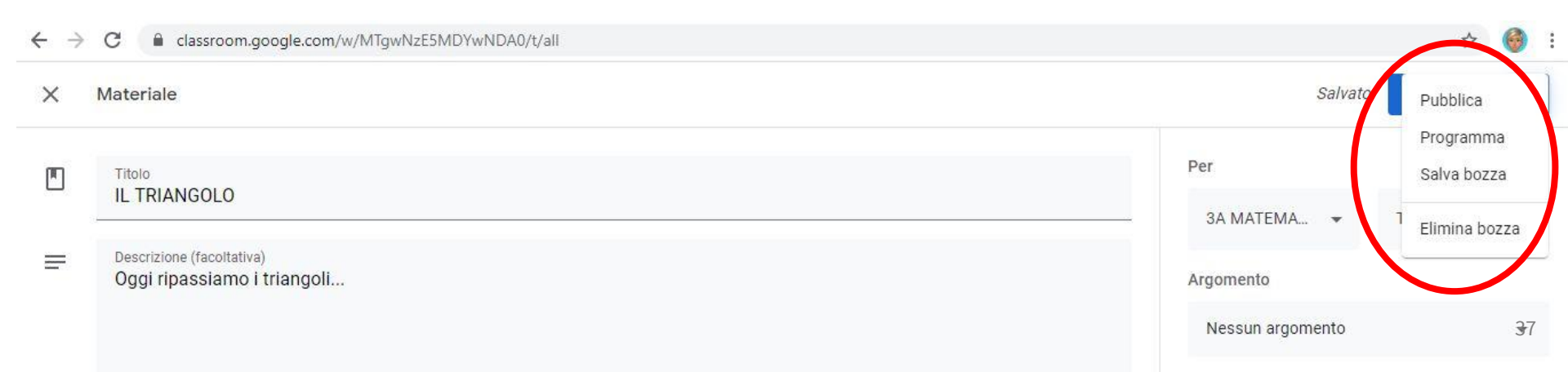

#### SE VOLETE DUPLICARE UN CORSO, ANDATE SULL'HOME PAGE DI CLASSROOM E CLICCATE SUI 3 PALLINI IN ALTO A DESTRA

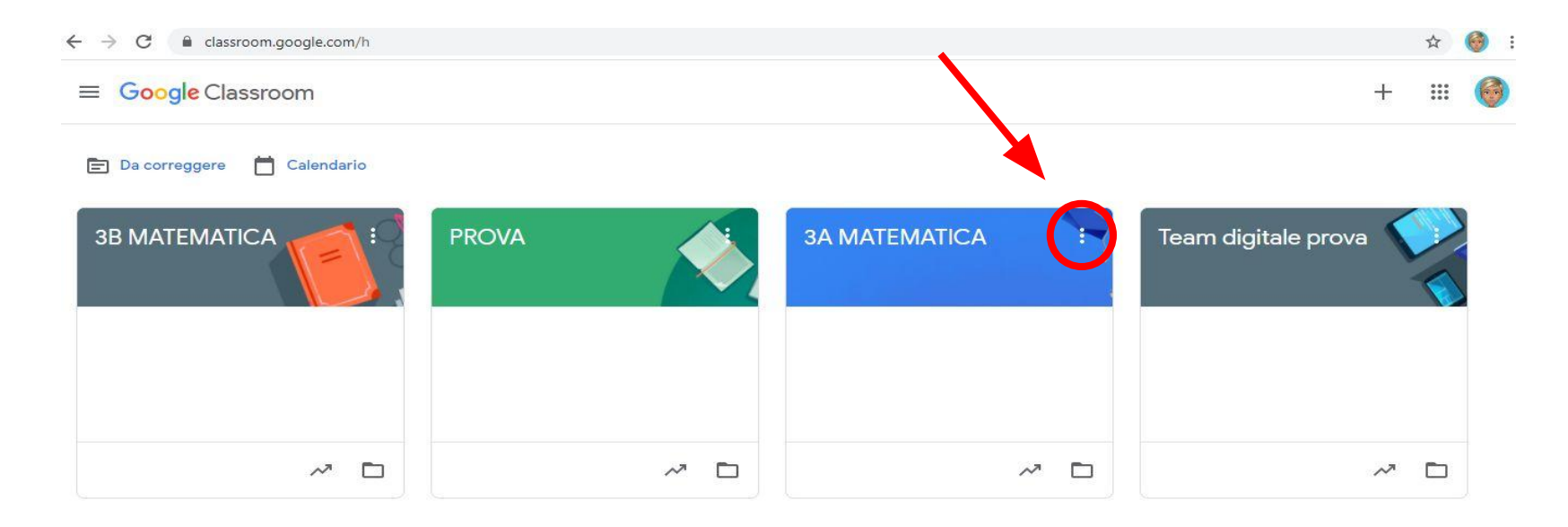

#### SI APRIRÀ QUESTO MENÙ A TENDINA, BATTETE SU **Copia**

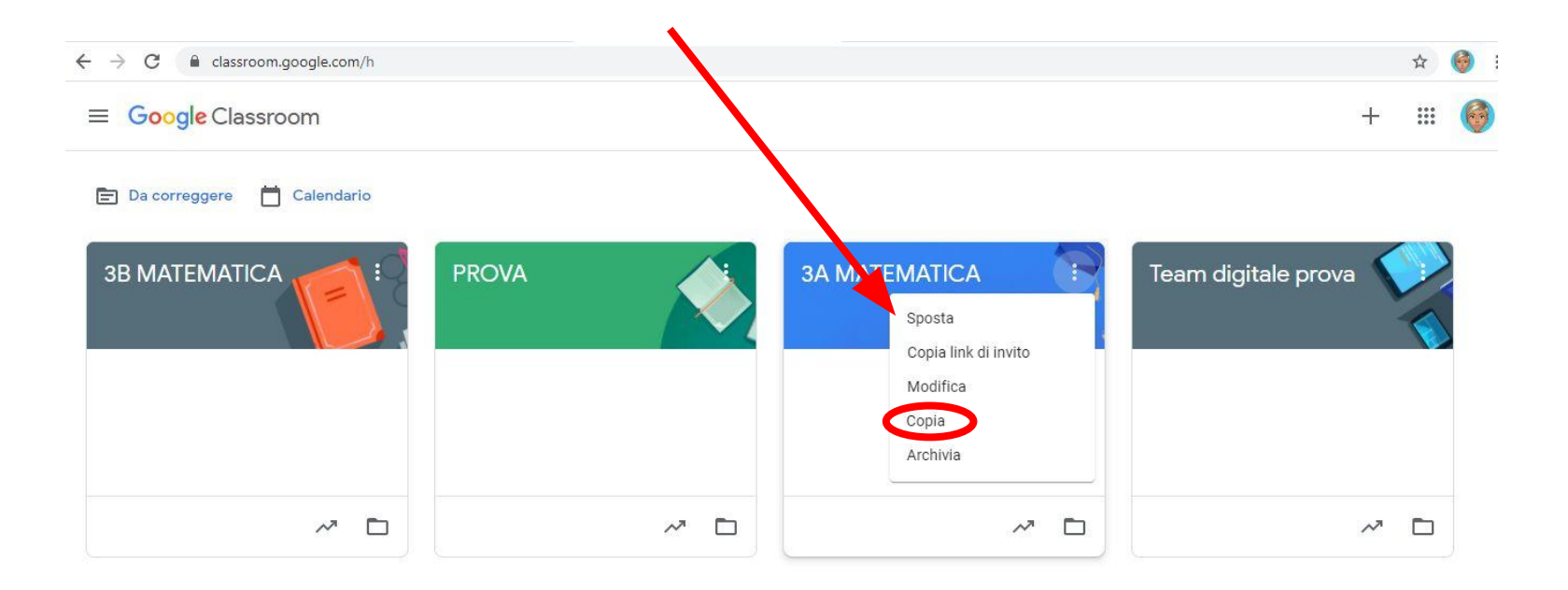

#### POTETE SCEGLIERE DI DARGLI IL NOME CHE VOLETE E DI INSERIRE LE VOCI CHE DESIDERATE, AL TERMINE CLICCATE SU **Copia**

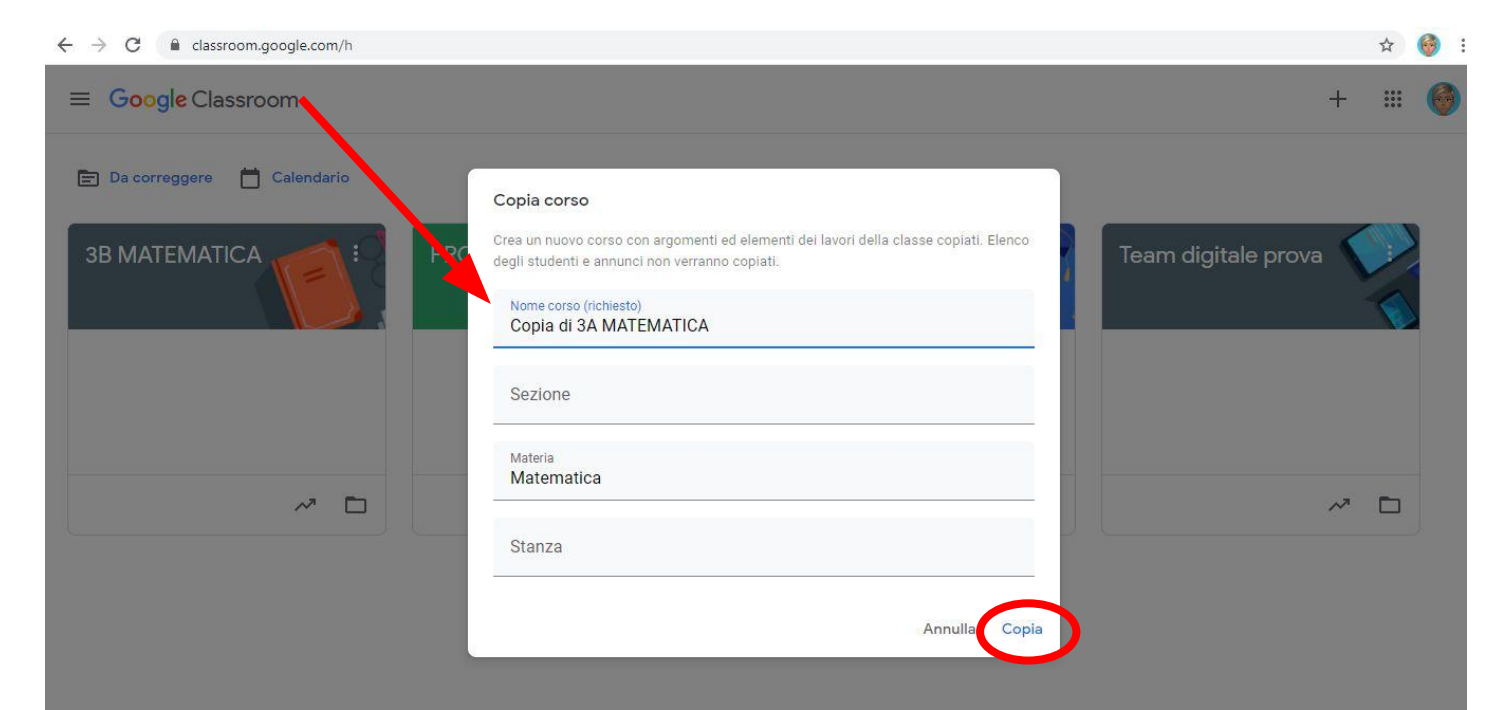

#### NELLA HOME PAGE SARÀ PRESENTE IL NUOVO CORSO

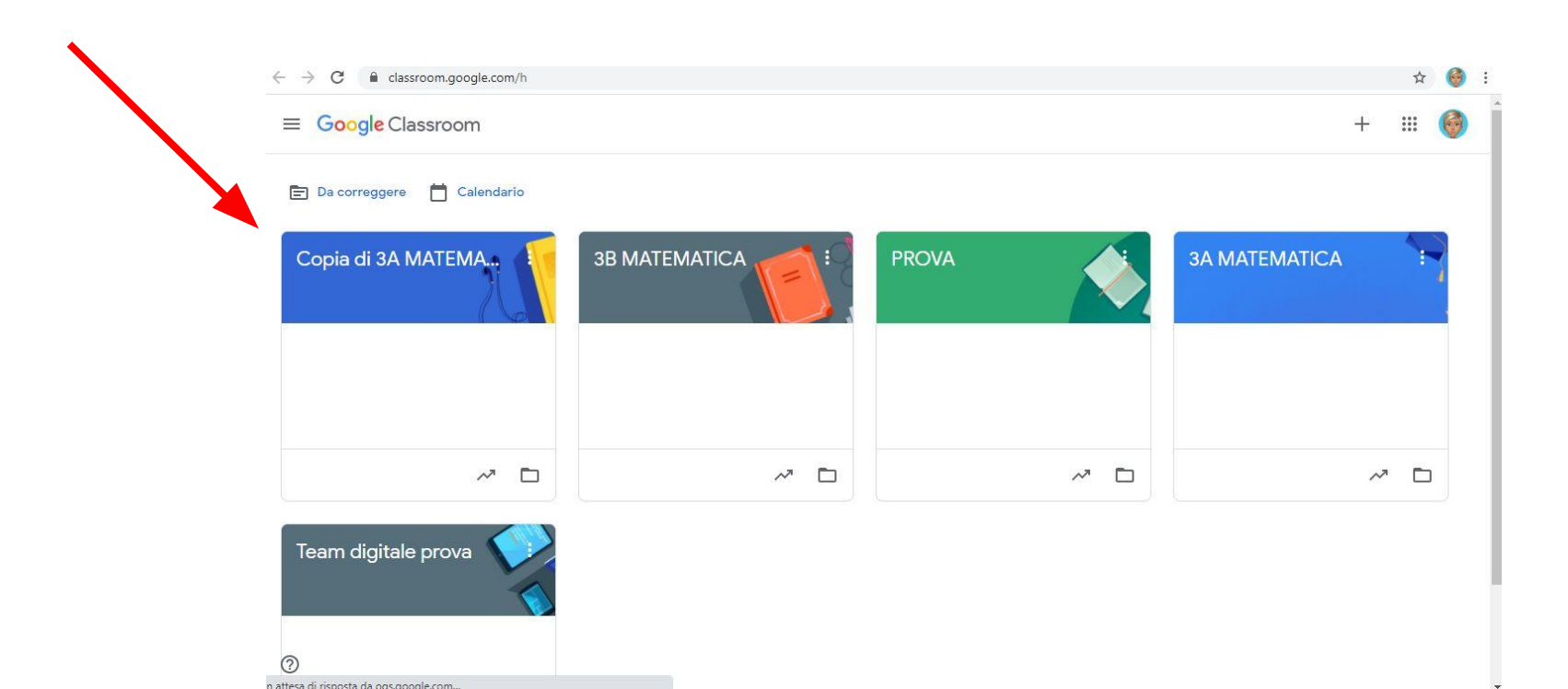

#### **N.B.** ALL'INTERNO DEL CORSO NON SARANNO PUBBLICATI I MATERIALI PRECEDENTEMENTE INSERITI, PERCHÈ INIZIALMENTE SARANNO SOLO BOZZE.

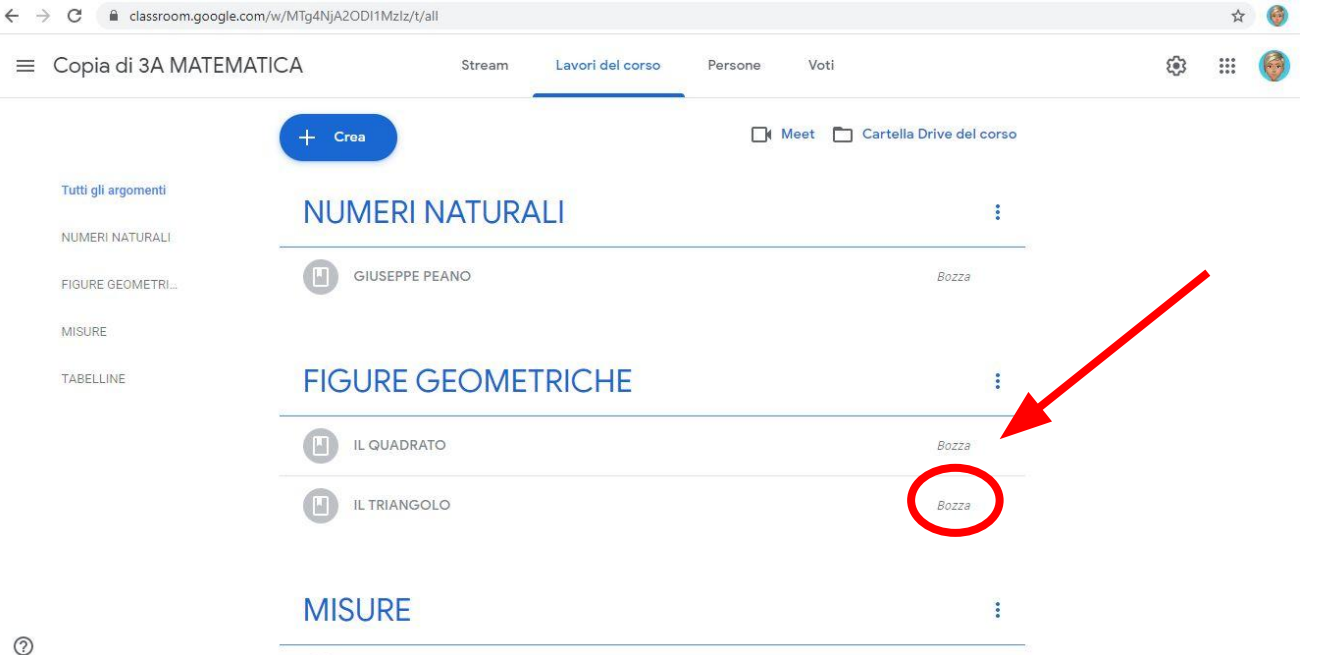

# FINE

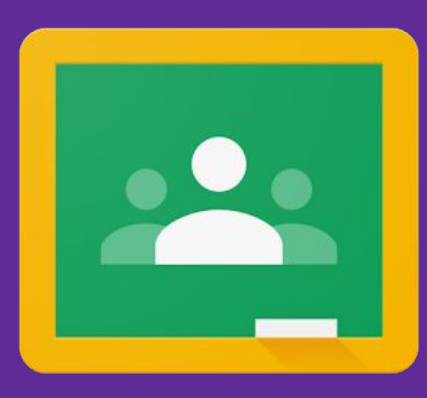